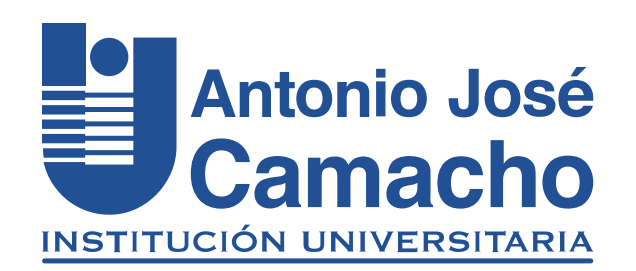

#### GUÍA PARA REALIZAR Realizar Pagos con PSE

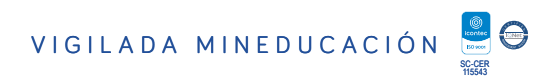

# Ingresa a

# Http://www.uniajc.edu.co

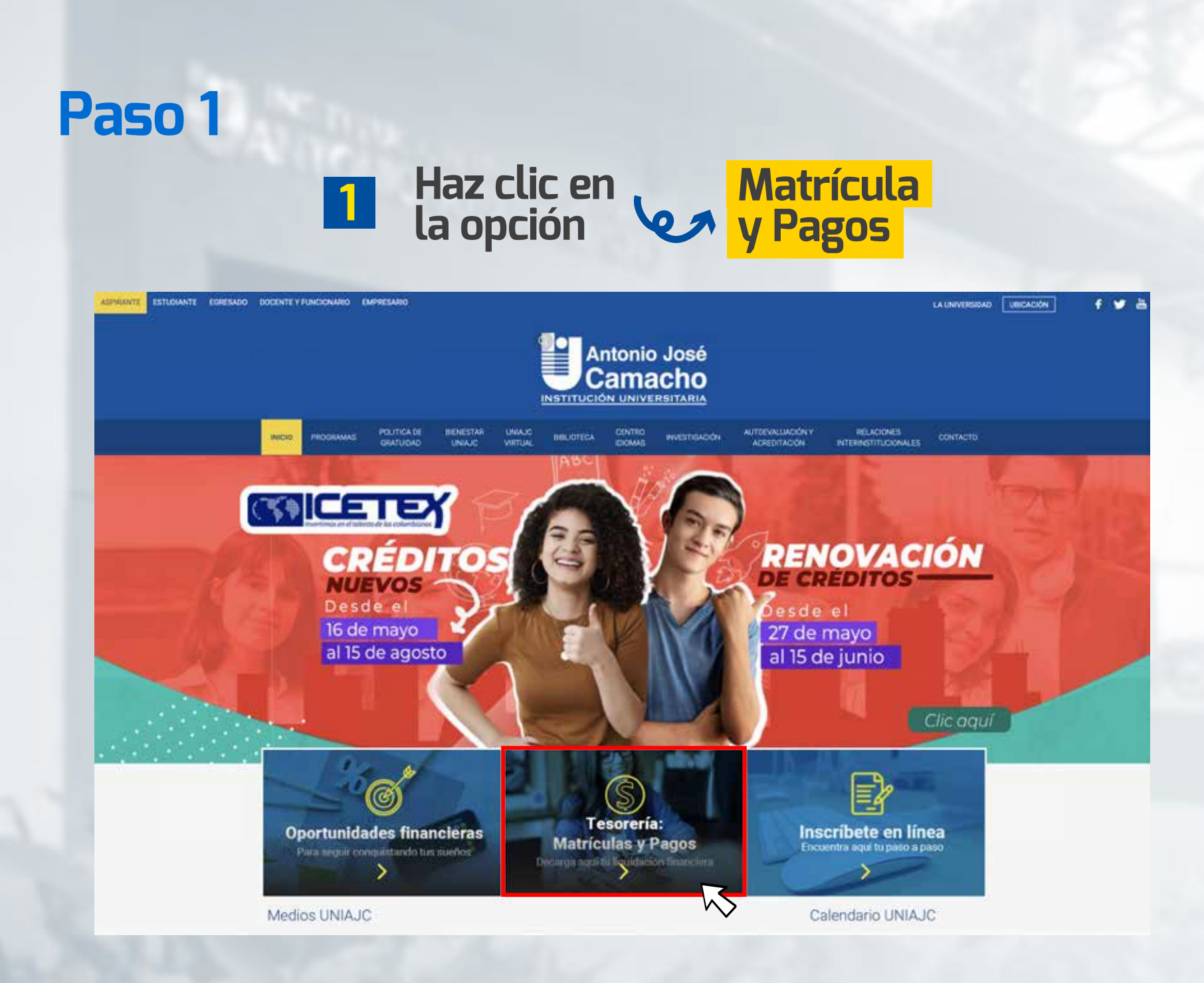

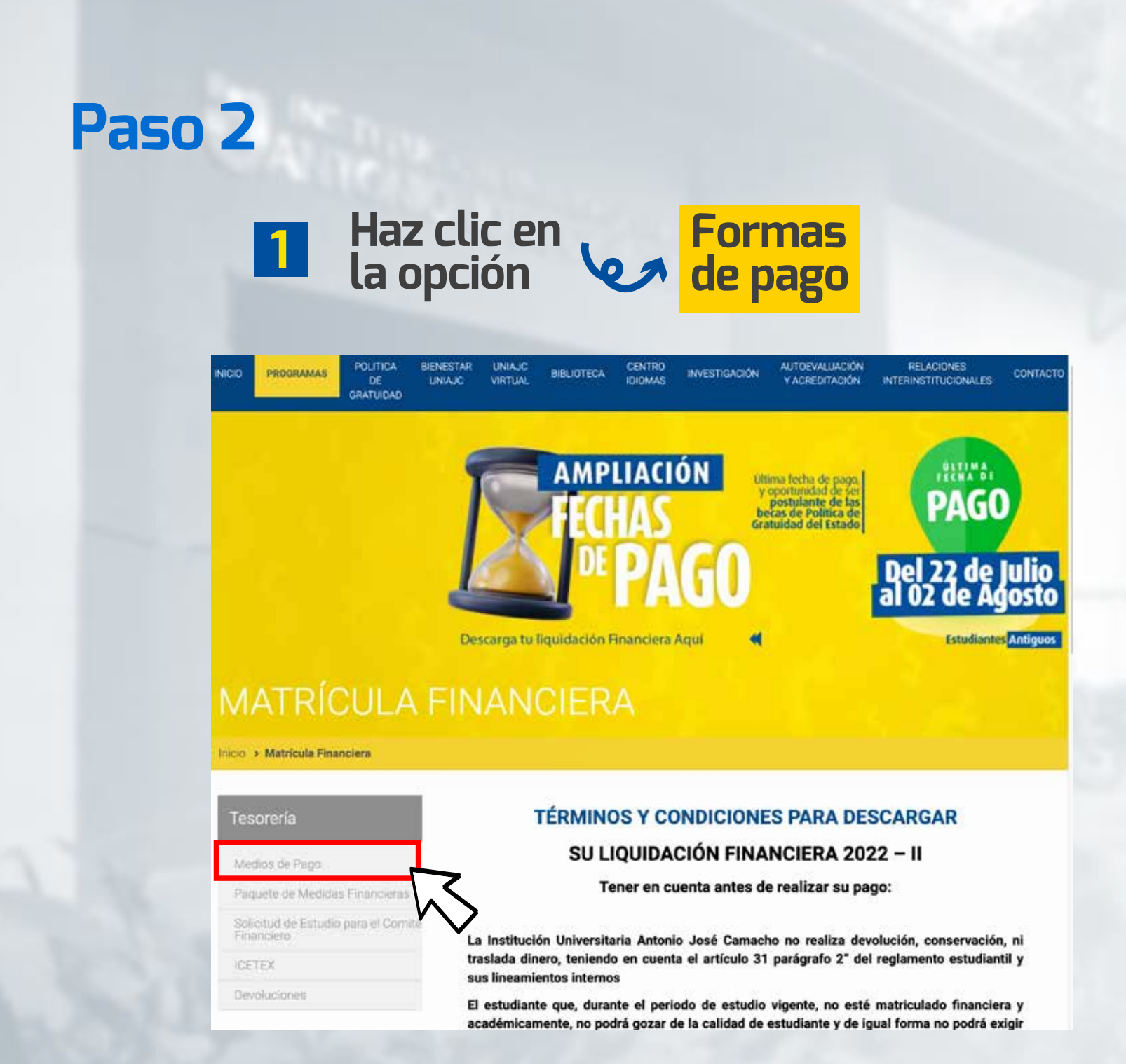

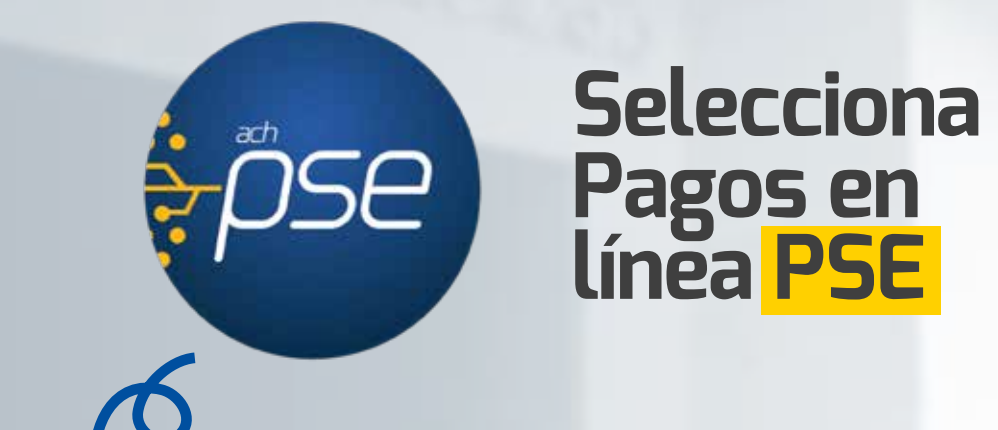

Pague con tarjeta **DÉBITO Y/O CRÉDITO.** 

El pago se verá reflejado en el sistema a los 3 días hábiles.

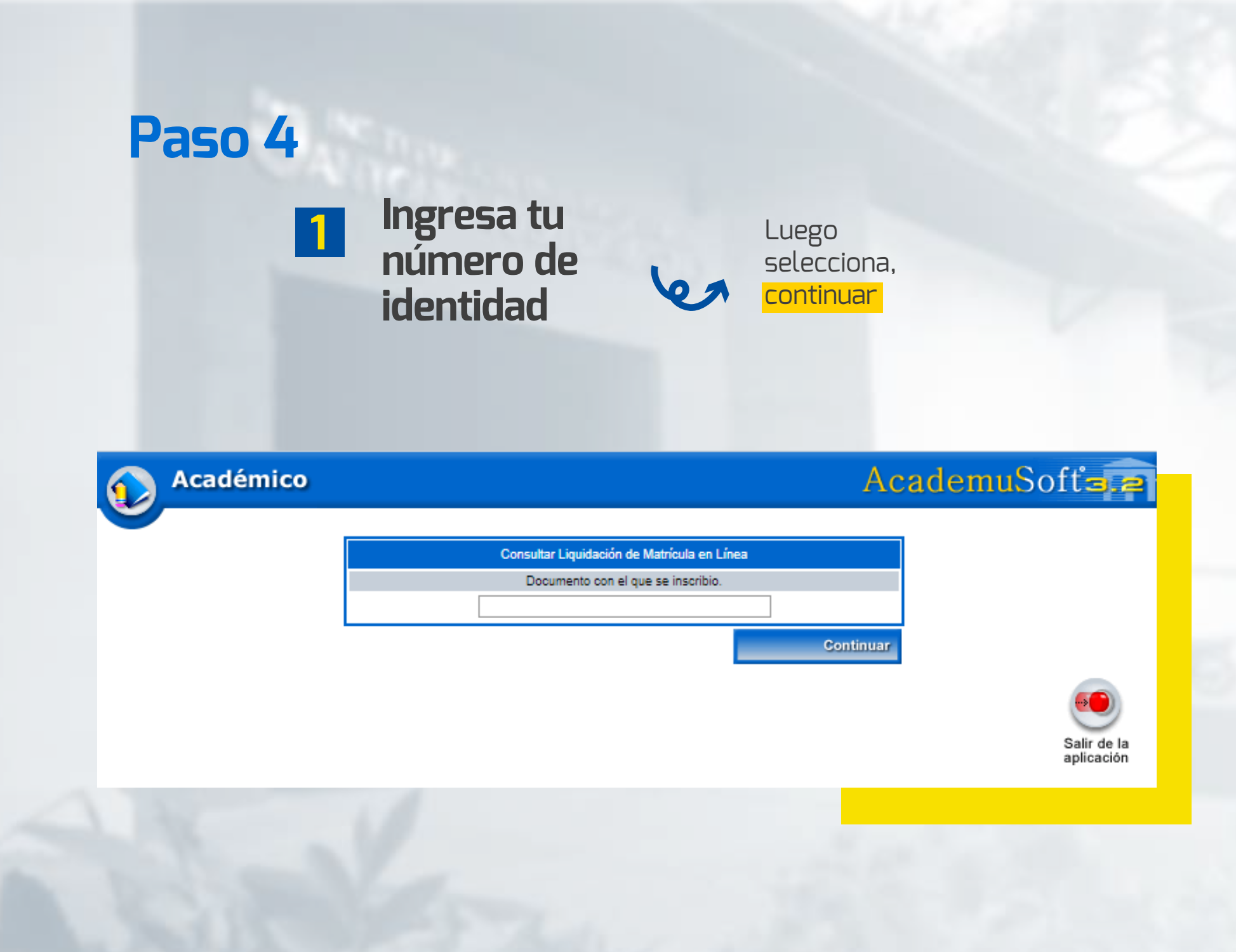

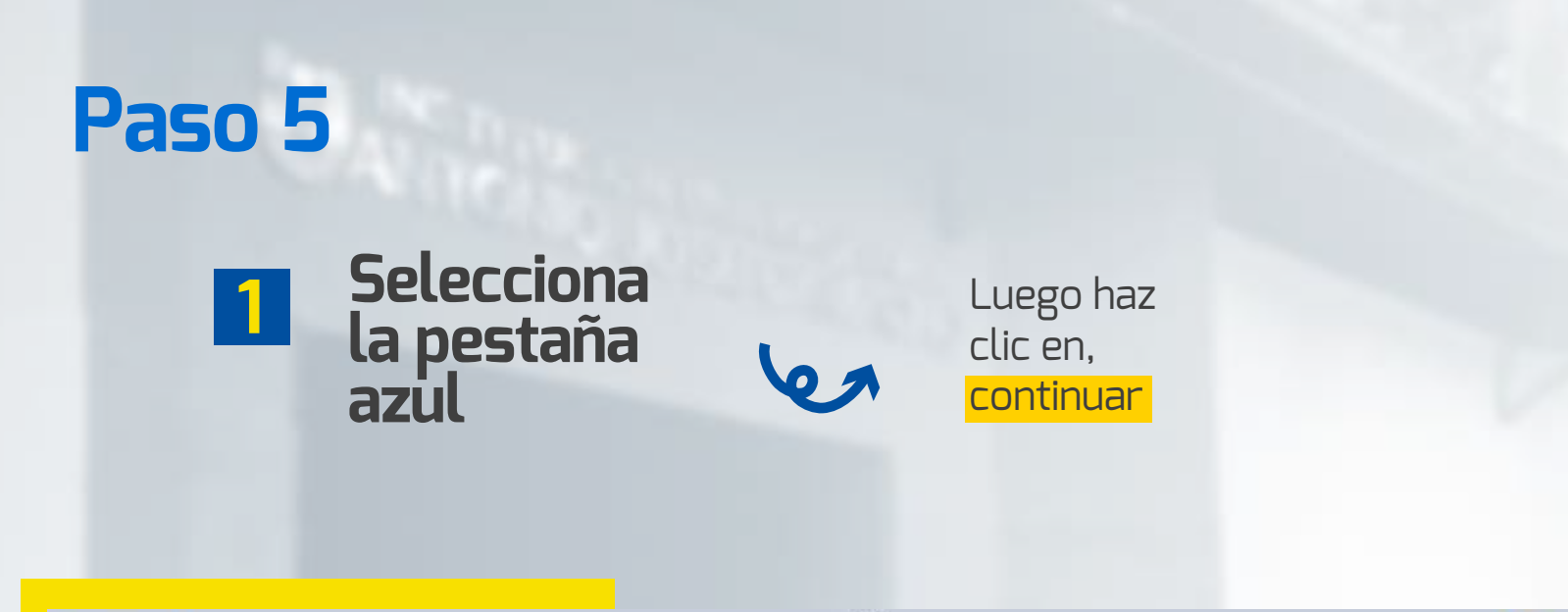

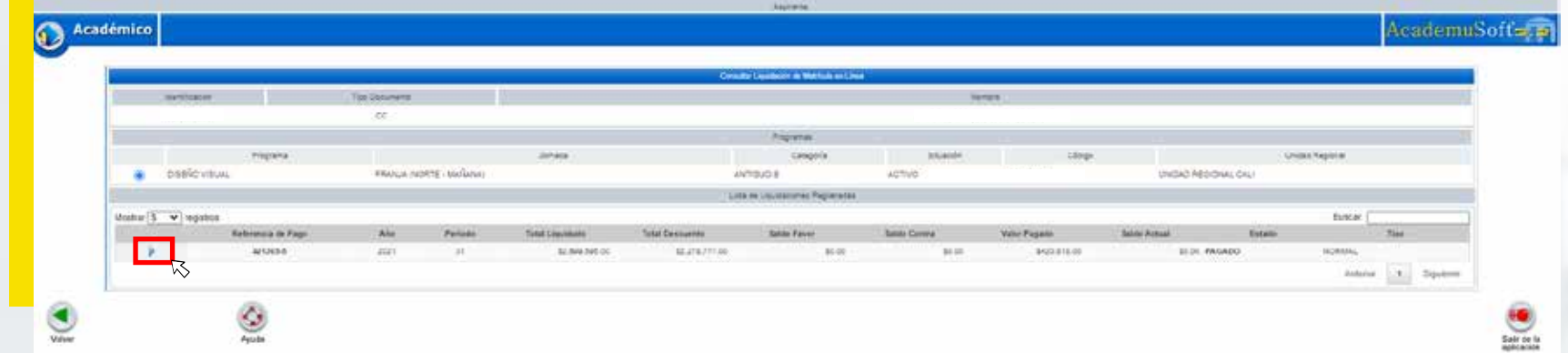

Selecciona el ícono "PSE" Sigue las instrucciones

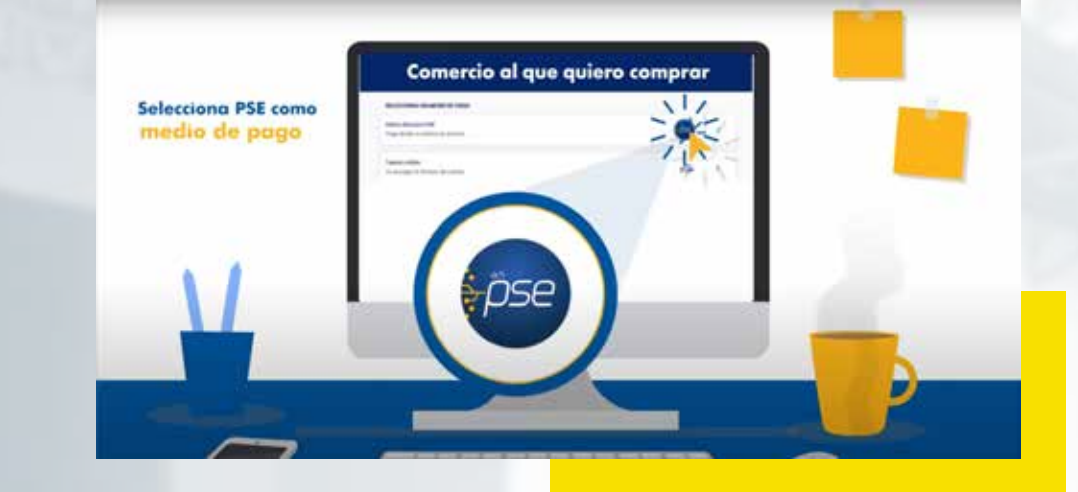

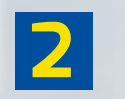

Lee determinadamente el proceso para vincular tu cuenta bancaria

Diligencia la información

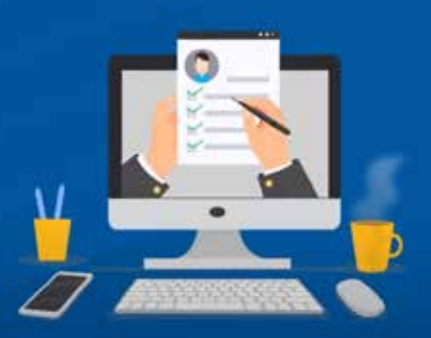

 Vincula tus datos de tu red bancaria
Haz clic en pagar

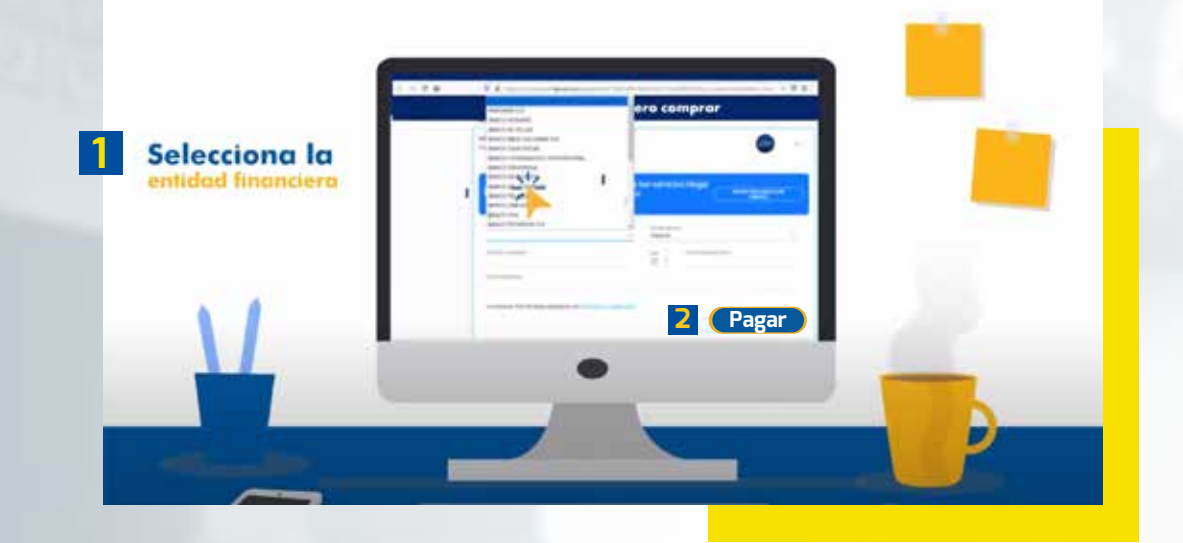

#### Sigue los pasos para vincular tus datos

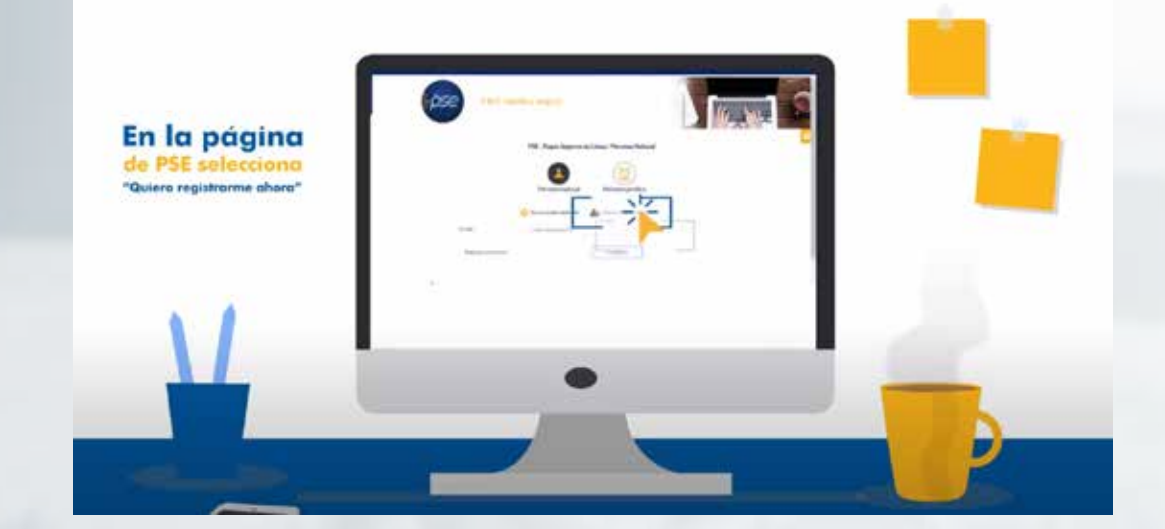

0

Diligencia los datos solicitados del formulario para crear tu perfil Luego haz clic en seguir con el pago

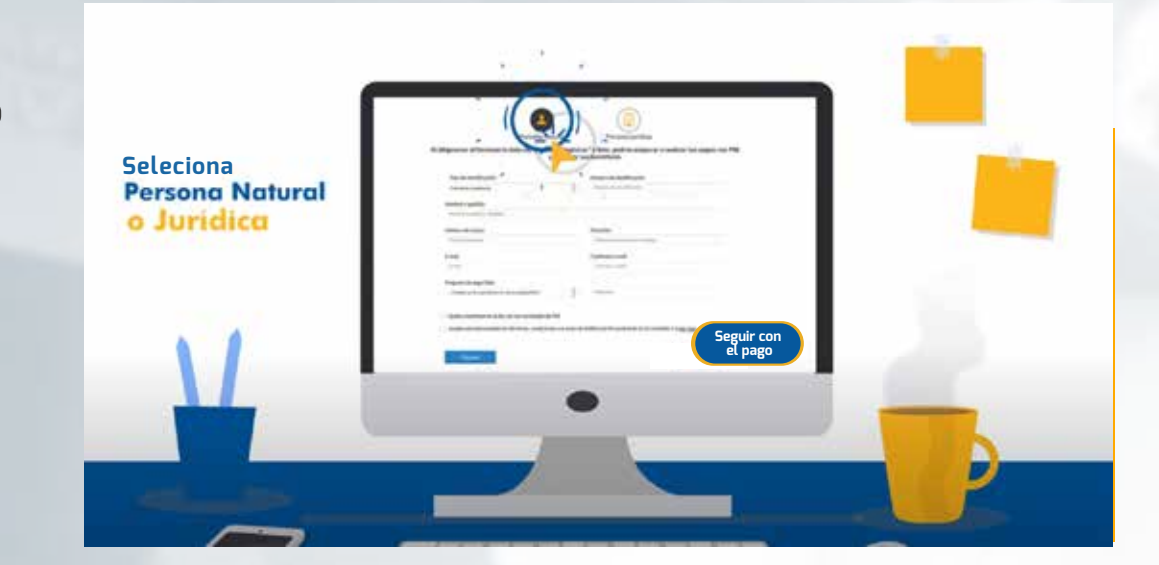

# Los datos solicitados crearán tu perfil en la plataforma Luego haz clic en

Luego haz clic en seguir con el pago

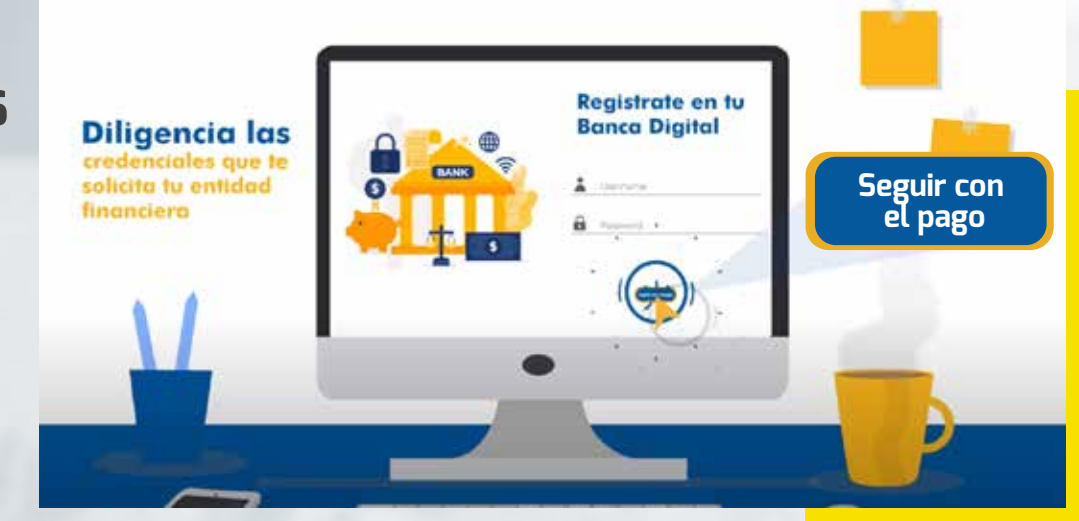

 Revisa tu correo electrónico para comprobar la información suministrada

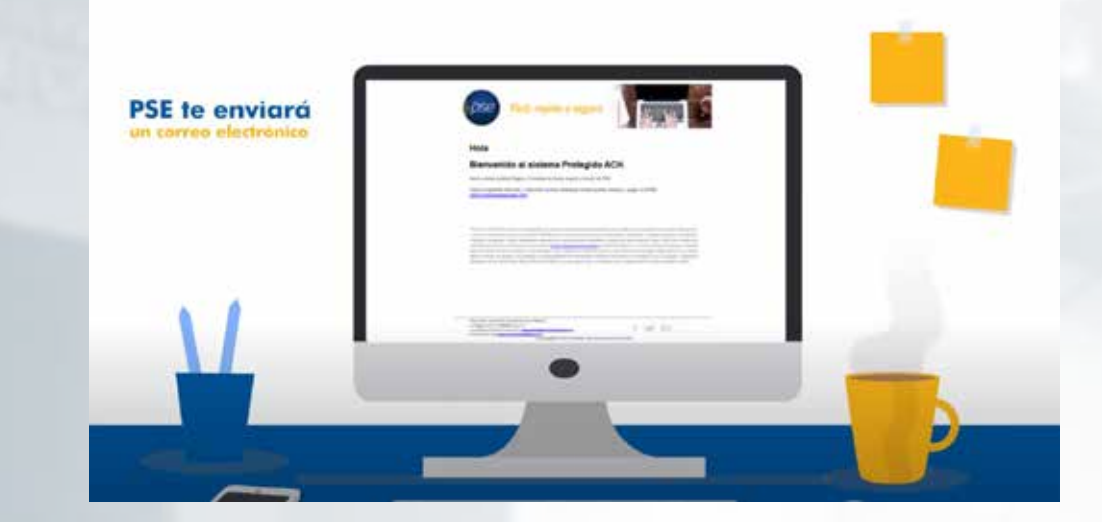

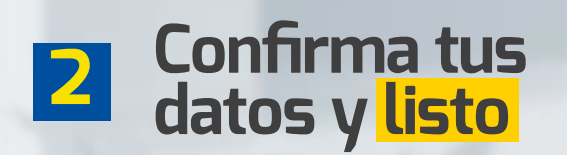

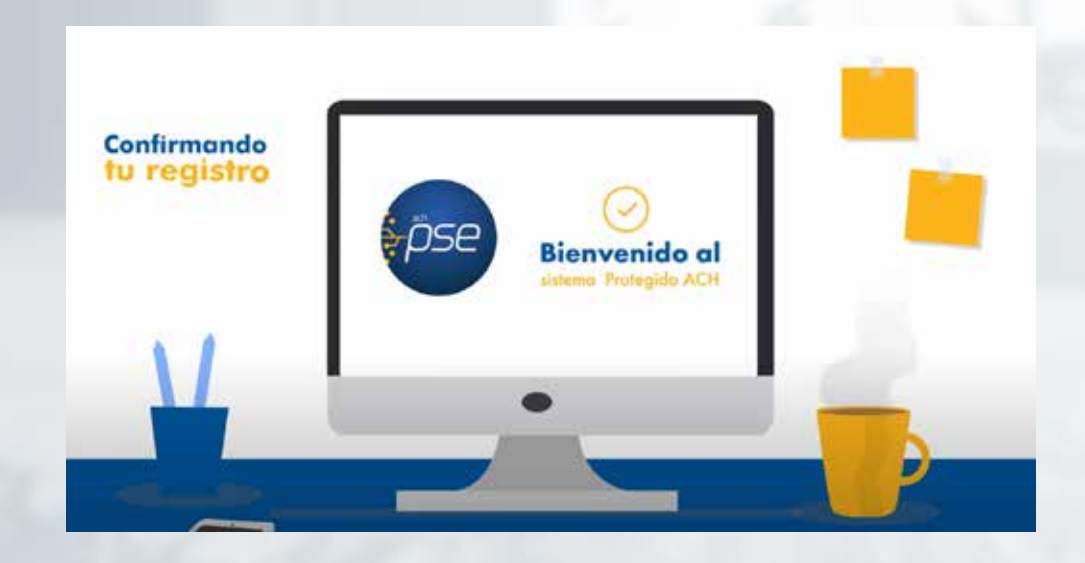

# **#YoSoyUnicamacho**

**Unicamacho Norte:** Av. 6 Nte. #28 Norte102. Cali

**Unicamacho Sur:** Cl. 25 #127-220. Cali - Vía Jamundí

Mayor Información en **www.uniajc.edu.co** PBX: 665 2828 Opc.1 Institución de Educación Superior a inspección y vigilancia por el Ministerio de Educación Nacional, MEN

síguenos 🖡 💽